### **Using Non-Deuterated Solvents**

- Collecting data from samples in non-deuterated solvents is very easy on our systems

  – there are just two caveats:
  - For <sup>1</sup>H-observe spectra, peaks near the solvent signals may be overlapped and/or suppressed
  - The field may possibly fluctuate or drift, leading to multiple copies of peaks. This is very uncommon.

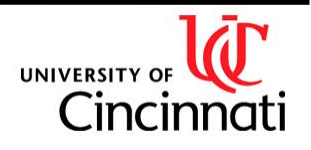

# **Using Non-Deuterated Solvents**

- Step 1: Select the appropriate (nondeuterated) solvent from the dropdown list in ICON-NMR:
  - A macro will adjust the field and shim on the <sup>1</sup>H signal
- Step 2: For the best possible <sup>1</sup>Hobserve data, select a solvent suppression experiment such as WaterSup1. Non-<sup>1</sup>H spectra can be run as usual.

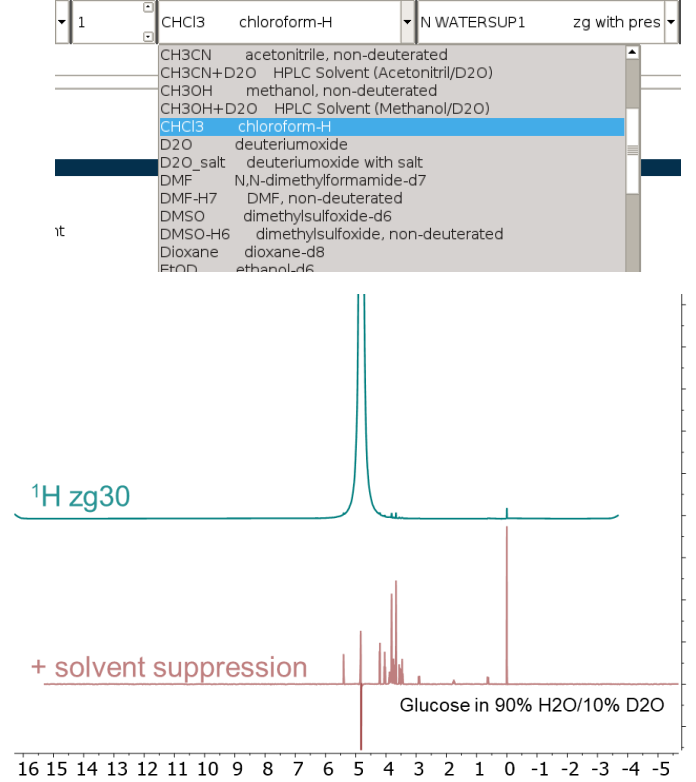

f1 (ppm)

UNIVERSITY OF Cincinnati

# **Solvent Suppression**

- Use WaterSup1, PROTON\_1HSOLV, or various WET parameter sets.
- Completely automated— a macro identifies the single highest peak and suppresses it.
- Can be used for large undesired peaks even if you are using a deuterated solvent!

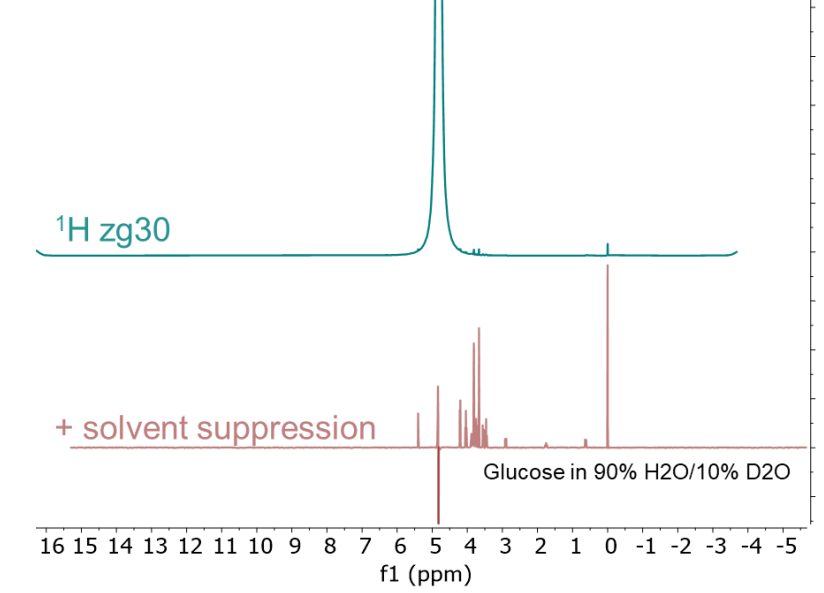

- NOTE: WaterSup1 works for all solvents with a single signal, not just H<sub>2</sub>O.
- Contact Alex if you want to suppress multiple peaks, as for a solvent like Ethanol-H6 or DMF-H7. We can set up a WET parameter set for this purpose.

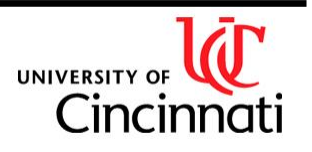

### Phasing Solvent-Suppressed Spectra

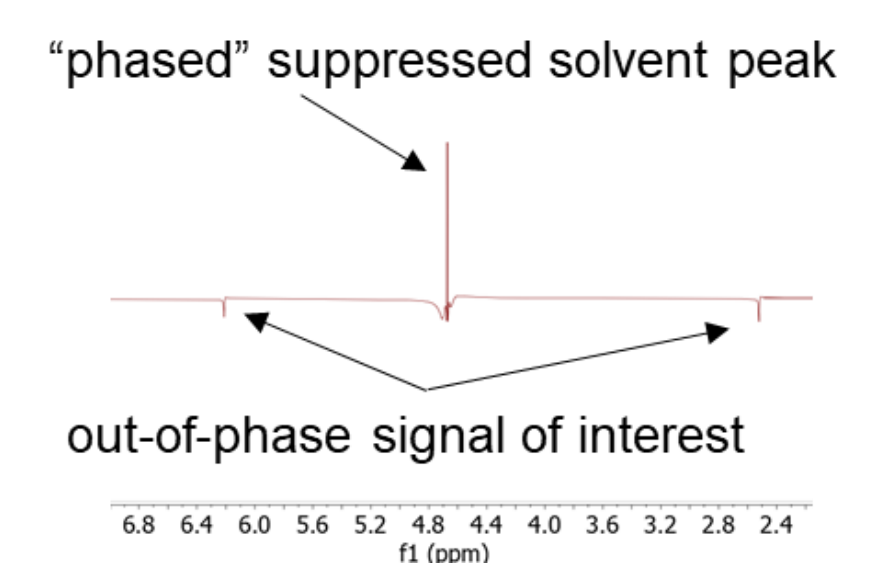

Autophasing routines may prioritize your residual solvent signal! In that case, you will need to apply manual phasing! Correction -

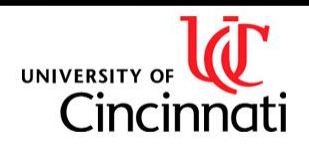

Manual

**Department of Chemistry NMR Facility** 

### Phasing Solvent-Suppressed Spectra

- 1) Click on **Manual Correction** under **Processing**. Use the slider to move the purple bar from the solvent peak to a peaks of interest
- Holding your left mouse button in the purple window, drag the mouse vertically until the peak you selected is in-phase (positive and symmetric). This is "0<sup>th</sup> order" phasing and applies to all peaks equally.
- 3) Holding your right mouse button in the purple window, drag the mouse vertically until (non-solvent) peaks far from the earlier peak are also in-phase. This is "1<sup>st</sup> order" phase correction which is linearly dependent on frequency.

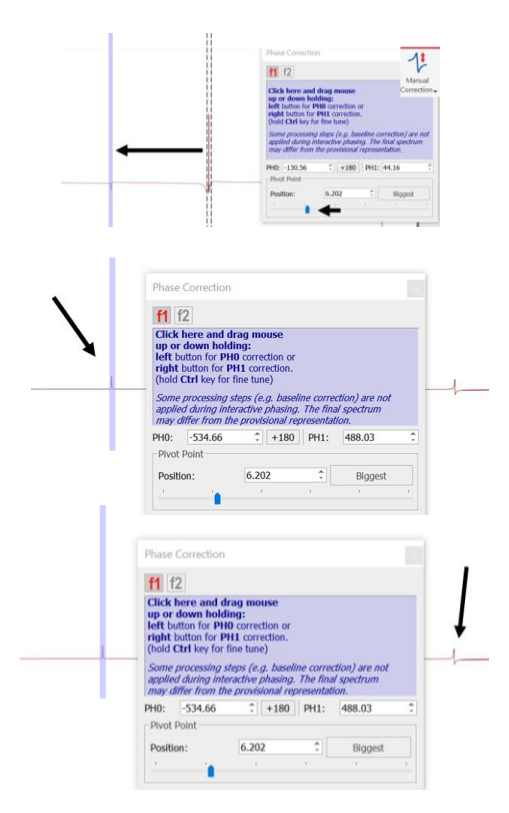

Remember to always perform a baseline subtraction after phasing, especially if you want to integrate peaks!

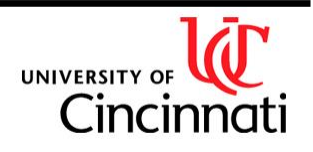

#### Referencing Spectra for Samples in **Protonated Solvents**

- Load all spectra collected for your sample into an Mnova document. There will be <sup>1</sup>H 1) experiments starting with expno 901 that are collected automatically-load these in as well. Spectrum 901 would have been collected prior to collection of spectrum 1, etc.
- 2) With the <sup>1</sup>H spectrum (901 or higher) shown, click on **Reference** under **Analysis**. Select your TMS/DSS peak if available and set to 0 (this is the ideal approach). Otherwise, select your solvent peak and set it to its expected shift.
- Select Absolute Reference under Reference and select the now-referenced <sup>1</sup>H spectrum 3) in the drop-down for **Use as Reference**.
- Check the rest of the spectra that correspond to the sample and click **OK**. This will 4) reference the other spectra.

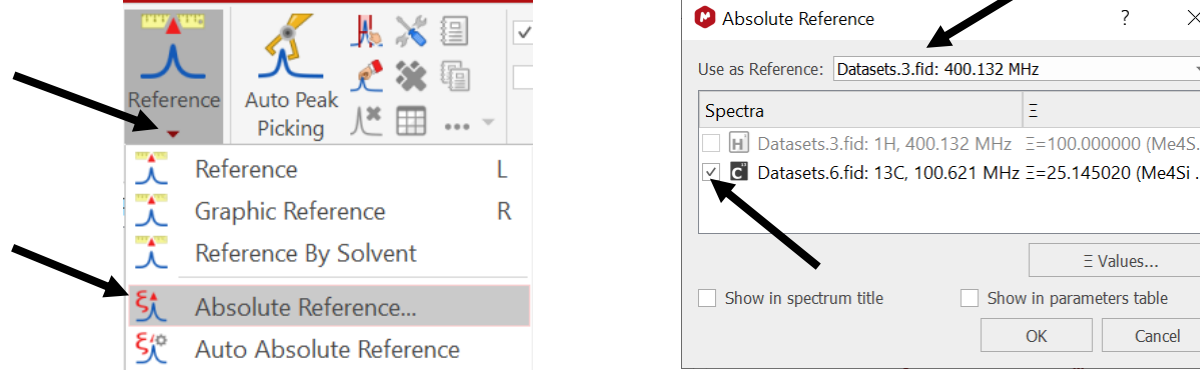

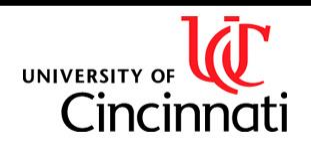

 $\times$ 

### **Removing Solvent Peaks in MNova**

If desired, solvent peaks can be removed by signal suppression in MNova. This is mostly "cosmetic" and other signals near the solvent peak will also be removed.

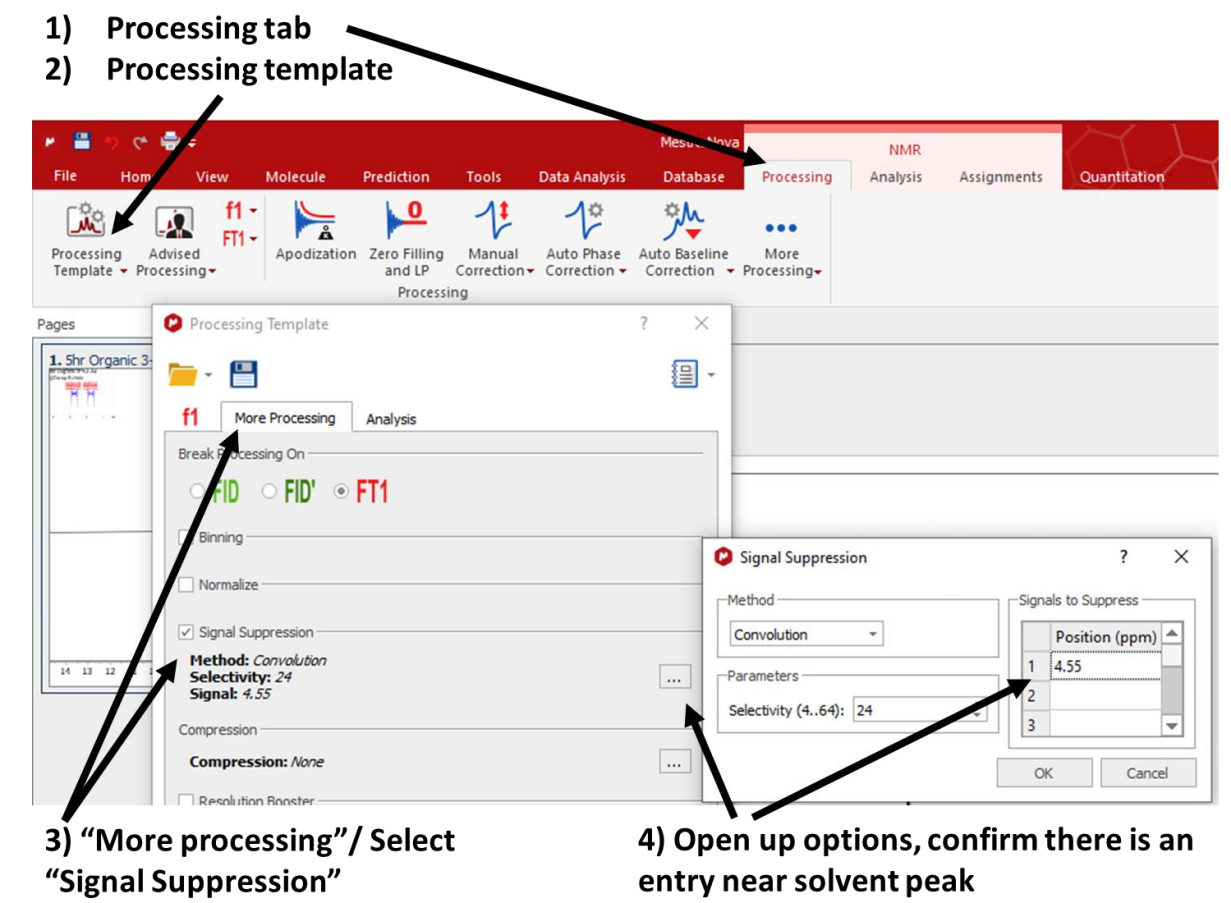

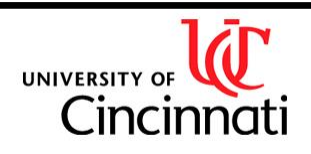